## Handleiding: Downloaden en installeren software HP 3005pr

Om de software te download, klik op de volgende link; <u>http://ftp.hp.com/pub/softpaq/sp65501-66000/sp65753.exe</u>

Wanneer de download compleet is, start je de installatie.

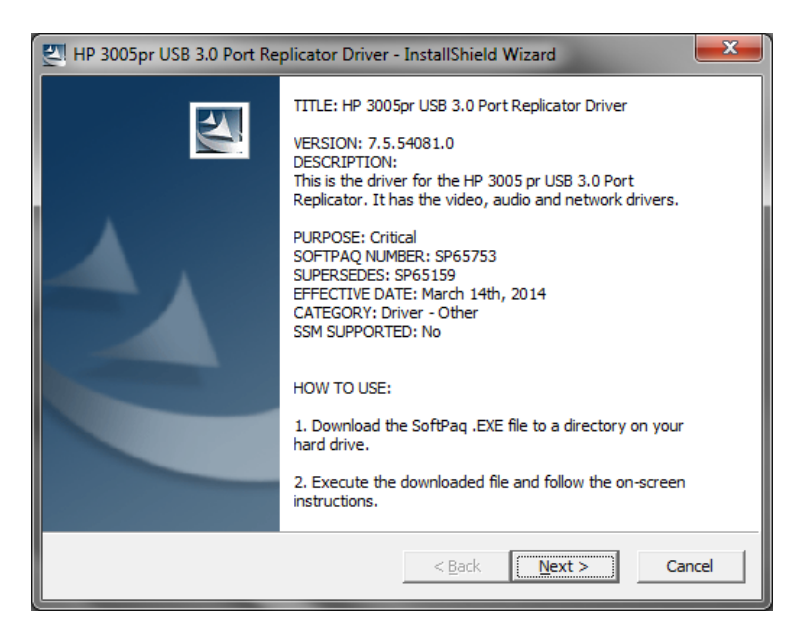

## Klik op 'Next'

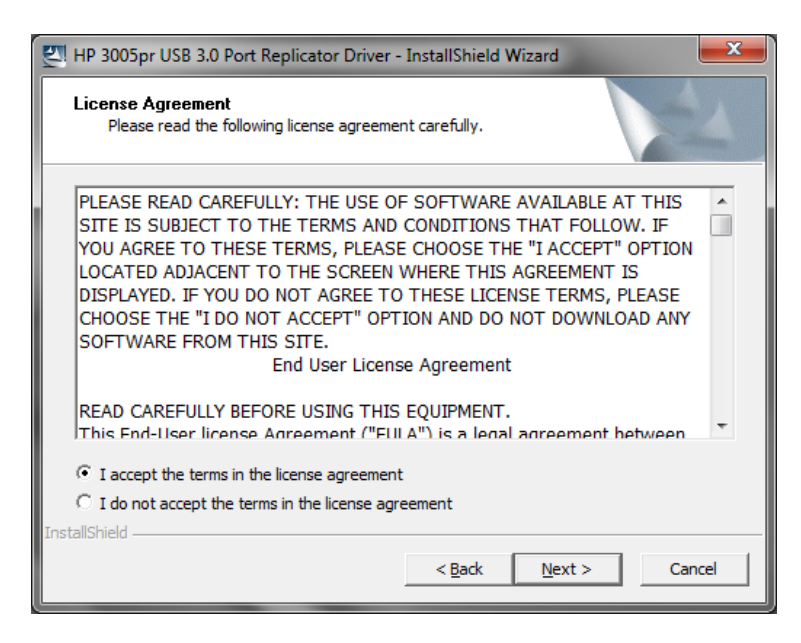

Accepteer de License Agreement en klik op 'Next'

| Replicator Driver - InstallShield Wizard                                                                                          | ×          |
|----------------------------------------------------------------------------------------------------|------------|
| Location to Save Files<br>Where would you like to save your files?                                                                |            |
| Please enter the folder where you want these files saved. If the folde exist, it will be created for you. To continue, dick Next. | r does not |
| Save files in folder:                                                                                                    |            |
| C:\Program Files (x86)\\$P65753                                                                                                   |            |
|                                                                                                    | Change     |
| InstallShield                                                                                                    | Cancel     |

Klik op 'Next'

| HP Port Replicator Software Installer - InstallShield Wizard                                                | x |
|----------------------------------------------------------------------------------------------------|---|
| Status van Setup                                                                                            |   |
| Setup voor HP Port Replicator Software Installer is bezig met het uitvoeren van de vereiste<br>bewerkingen. |   |
| InstallShield — Annulere                                                                                    | n |

De installatiebestanden zullen uitgepakt worden

| HP Port Replicator Software Installer - InstallShield Wizard |                                                                                                    |
|--------------------------------------------------------------|----------------------------------------------------------------------------------------------------|
|                                                              | Welkom bij de InstallShield Wizard voor HP Port<br>Replicator Software Installer                                 |
|                                                              | Hiermee installeert u HP Port Replicator Software Installer<br>op uw computer. Druk op Volgende om door te gaan. |
| < Vorige Volgende > Annuleren                                |                                                                                                    |

De installatiebestanden zijn uitgepakt en gereed om geïnstalleerd te worden. Klik op 'Volgende'

| HP Port Replicator Software Installer - InstallShield Wizard                                                                                                    | x        |
|----------------------------------------------------------------------------------------------------|----------|
| Licentieovereenkomst<br>Lees de onderstaande licentieovereenkomst zorgvuldig door.                                                                                                    | 1        |
| End User License Agreement                                                                                                    | <b>^</b> |
| PLEASE READ CAREFULLY BEFORE USING THIS EQUIPMENT: This End-User license Agreement<br>("EULA") is a legal agreement between (a) you (either an individual or a single entity) and (b) Hewlett-<br>Packard Company ("HP") that governs your use of any Software Product, installed on or made available by HP<br>for use with your HP product ("HP Product"), that is not otherwise subject to a separate license agreement<br>between you and HP or its suppliers. Other software may contain a EULA in its online documentation. The<br>term "Software Product" means computer software and may include associated media, printed materials and<br>"online" or electronic documentation. An amendment or addendum to this EULA may accompany the HP<br>Product. |          |
| RIGHTS IN THE SOFTWARE PRODUCT ARE OFFERED ONLY ON THE CONDITION THAT YOU                                                                                                    | -        |
| <ul> <li>         Ik ga akkoord met de voorwaarden van de licentieovereenkomst</li></ul>                                                                                                    |          |
| < Vorige ↓ Volgende > Annulere                                                                                                    | en       |

Accepteer nogmaals de License Agreement en druk op 'Volgende'

| HP Port Replicator Software Installer - InstallShield Wizard                                                          |
|----------------------------------------------------------------------------------------------------|
| Gereed om het programma te installeren<br>De wizard is gereed om met de installatie te beginnen.                      |
| Klik op Installeren om de installatie te starten.                                                                     |
| Klik op Vorige als u de installatieopties wilt bekijken of wijzigen. Klik op Annuleren om de wizard<br>af te sluiten. |
| InstallShield <u>Vo</u> rige <u>Installeren</u> Annuleren                                                             |

Druk op 'Installeren' om de installatie te starten

| HP Port Replicator Software Installer - InstallShield Wizard                                | X      |
|---------------------------------------------------------------------------------------------|--------|
| Status van Setup                                                                            | N      |
| InstallShield(R) Wizard is bezig met het installeren van HP Port Replicator Software Instal | ler    |
| Bezig met installeren                                                                       |        |
|                                                                                             |        |
|                                                                                             |        |
| InstallShield -                                                                             | ıleren |

De installatie loopt. Het beeld kan enkele keren 'flikkeren' wegens de installatie van een videodriver.

| HP Port Replicator Software Installer - InstallShield Wizard |                                                                                                    |
|--------------------------------------------------------------|----------------------------------------------------------------------------------------------------|
|                                                              | InstallShield Wizard voltooid<br>De InstallShield Wizard heeft met succes HP Port Replicator<br>Software Installer geïnstalleerd. Voordat u het programma kunt<br>gebruiken, moet u de computer opnieuw opstarten.<br>Ja, ik wil mijn computer nu opnieuw opstarten.<br>Nee, ik wil mijn computer later opnieuw opstarten.<br>Verwijder diskettes uit de stations en kies Voltooien om de<br>installatie af te ronden. |
| < V <u>o</u> rige Voltooien Annuleren                        |                                                                                                    |

De installatie is gereed. Start de computer opnieuw op. Wanneer de computer opnieuw is opgestart kan de USB kabel van de Port Replicator aangesloten worden.